# ePerformance Management Supervisory

### People and Internal Operations Department eMDC<sub>Human Resources...Matters</sub>

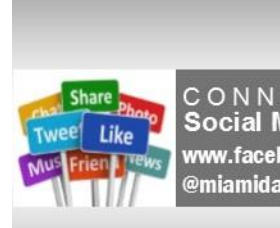

CONNECT WITH US ON Social Media www.facebook.com/MiamiDadeHumanResources @miamidadehr

MIAMI-DADE

Email: hrsm@miamidade.gov miamidade.gov/humanresources/

# Learning Objectives

- Request Nominations
- Prepare an evaluation as a Manager
- Review an employee evaluation as a Manager's Supervisor
- Share the Evaluation with your Employee as a Manager

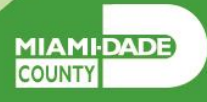

| Term                   | Definition                                                                                                    |
|------------------------|----------------------------------------------------------------------------------------------------|
| Individual Rating      | The score that a Manager uses to rate Employees in a particular performance evaluation Category.                                                                                                    |
| Merit Increase         | A salary increase that Employees may be eligible for if their Overall Rating is<br>"Satisfactory" (or above) and no Individual rating is "Need Improvement" (or lower).                                                                                              |
| Overall Rating         | The average of the Individual Ratings on an Employee's performance evaluation.                                                                                                    |
| Performance Evaluation | A annual evaluation conducted by a Manager that rates the Employee in various individual Categories and is the basis for Merit Increases.                                                                                                    |
| Self-Evaluation        | A self-rating performed by Employees prior to their Performance Evaluation.                                                                                                    |
| Document Status        | The current state of the Evaluation - Acknowledged, Available for Review, Cancelled, Completed, In Progress, Not Started, or Review Held.                                                                                                    |
| Document Type          | Document Review Type is the type of formatted Performance Evaluation document<br>being generated in INFORMS. Document Review Type varies based upon which<br>Employee will be reviewed. "MDC-Annual Review EE" is one example of an INFORMS<br>Document Review Type. |

MIAMI-DADE

# Lesson 1: Requesting Nominations

Managers can invite a nominee who will provide additional feedback on an employee's evaluation

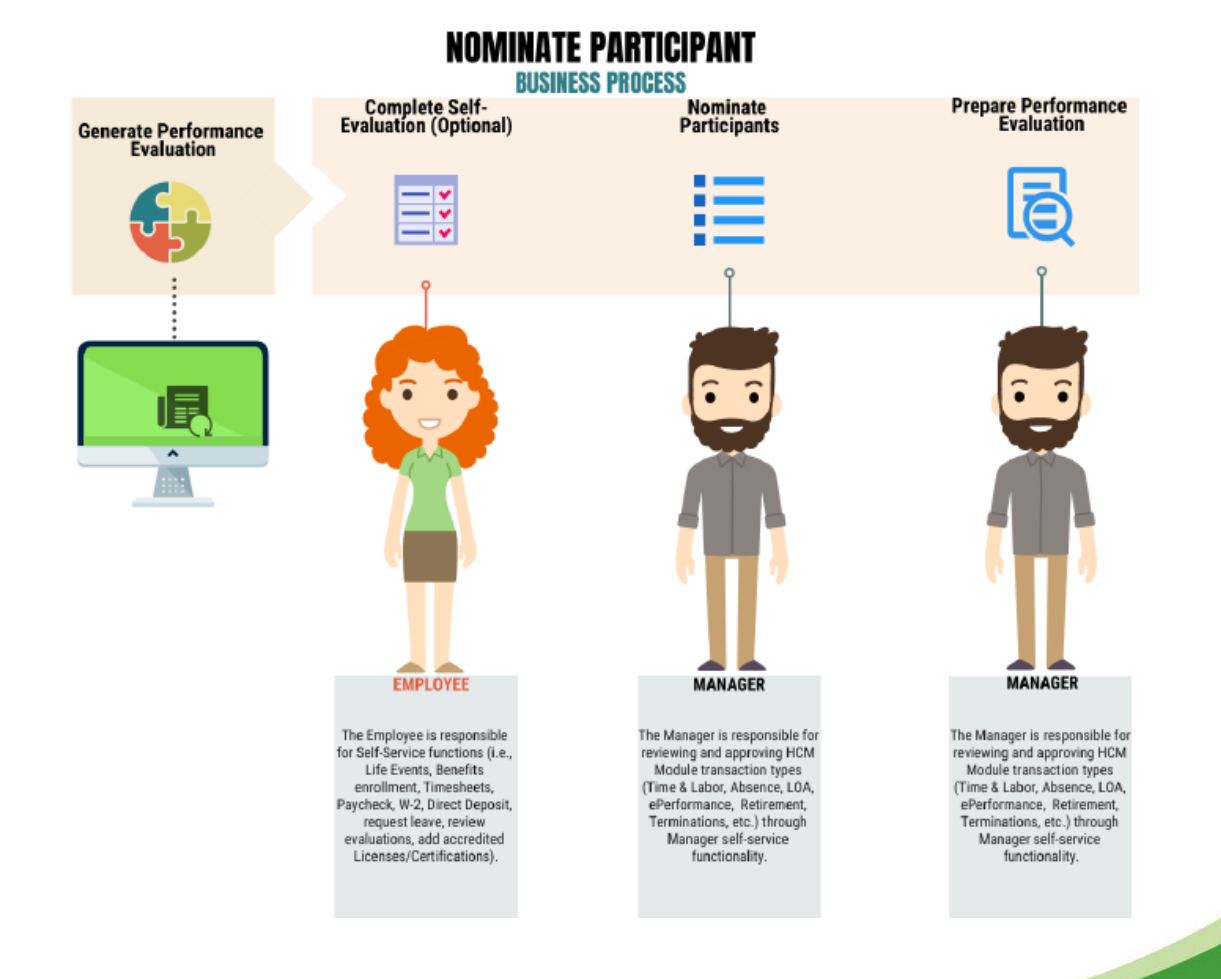

MIAMI-DADE

### Lesson 1: Reasons to Invite a Nominee

#### Historical Context:

 Nominating a former supervisor, even if they have left, can offer valuable historical context regarding the employee's performance trends, achievements, and areas for improvement over time.

#### • Succession Planning:

 If the evaluation is part of succession planning, nominating someone who can assess the employee's readiness for additional responsibilities or a higher role is crucial.

#### Cross-Departmental Collaboration:

 If the employee's work involves interactions with multiple divisions, nominating someone from another division can provide insights into their cross-functional collaboration and impact.

The key is to select nominees based on the specific aspects of the employee's performance that require evaluation, ensuring a comprehensive and well-informed assessment.

### Lesson 1: Requesting Nominations Navigation

Navigate to Manager Self-Service > Team Performance

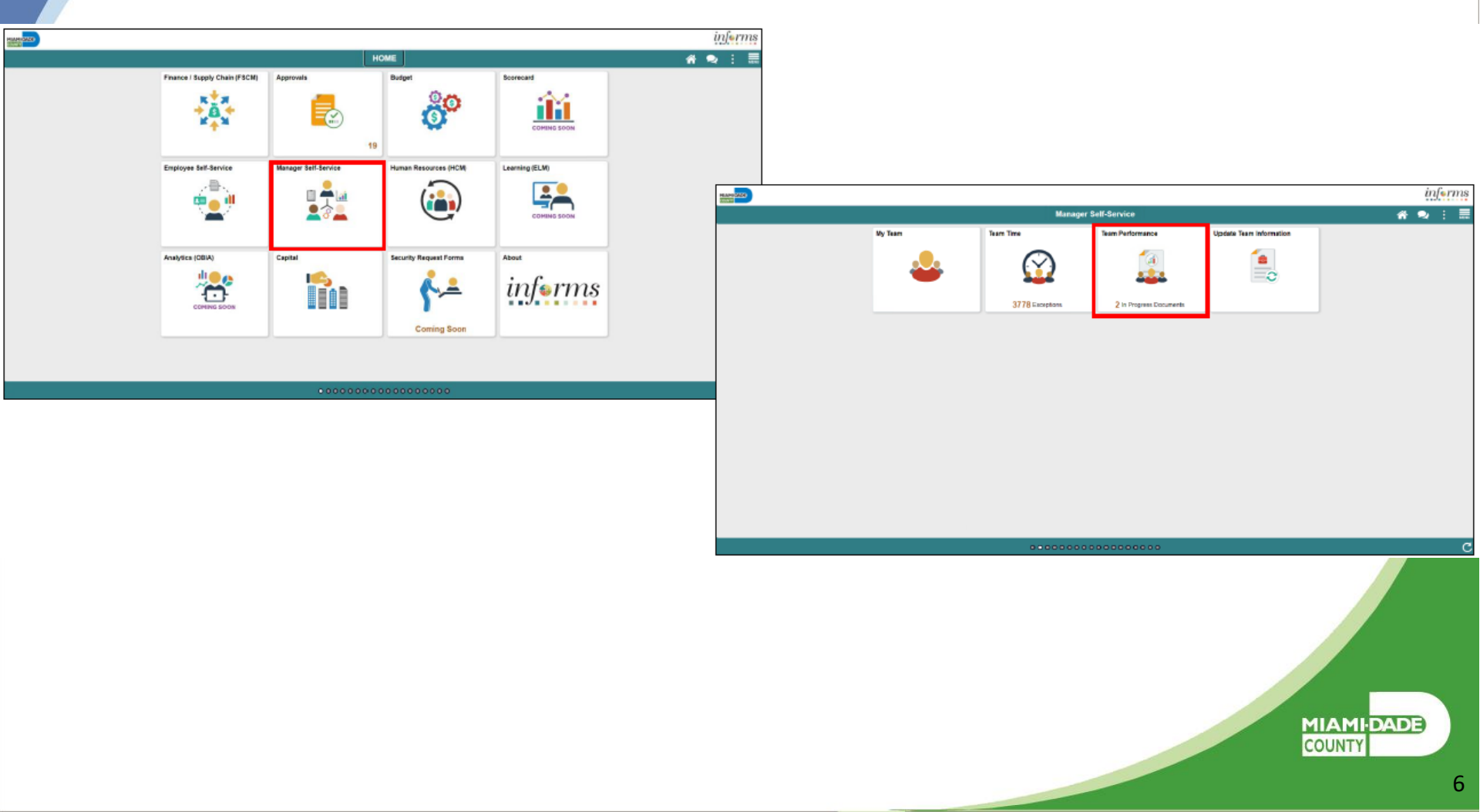

### Lesson 1: Requesting Nominations

#### 1. Select the Employee Name under Current Documents

|                            |                                              |                                |                        |                              |                  | infe                 | rms  |
|----------------------------|----------------------------------------------|--------------------------------|------------------------|------------------------------|------------------|----------------------|------|
| Manager Self-Service       | _                                            | Team Performan                 | ice                    |                              |                  | 🕋 🔍 🗪 🗄              | MENU |
| Current Documents          | Current Documents                            |                                |                        |                              | Create Documents | Related Information  |      |
| Historical Documents       |                                              |                                |                        |                              |                  | Add Analytics        | 0    |
| 🖄 Administrative Tasks 🗸 🗸 | T                                            |                                |                        |                              | 3 rows           | ✓ Performance Status | £    |
|                            | Name / Job Title                             | Document Type                  | Document Status        | Period Begin /<br>Period End | Next Due Date    | 0                    |      |
|                            | Michelle Lazo<br>Human Resources Manager     | MDC-Prof/Supervisory Review ME | Evaluation In Progress | 02/08/2021<br>02/06/2022     | 01/23/2022 >     |                      |      |
|                            | Tressie Williams<br>Administrative Officer 3 | MDC-Prof/Supervisory Review ME | Evaluation in Progress | 09/07/2020<br>09/05/2021     | 08/22/2021 >     |                      |      |
|                            | Nectar Ortiz<br>Senior Personnel Specialist  | MDC-Prof/Supervisory Review ME | Evaluation in Progress | 11/04/2019<br>11/01/2020     | 10/18/2020 >     |                      |      |
|                            |                                              |                                |                        |                              |                  |                      |      |
|                            |                                              |                                |                        |                              |                  |                      |      |
|                            |                                              |                                |                        |                              |                  |                      |      |
|                            |                                              |                                |                        |                              |                  |                      |      |
|                            |                                              |                                |                        |                              |                  |                      |      |
|                            |                                              |                                |                        |                              |                  |                      |      |
|                            | <                                            |                                |                        |                              | >                |                      |      |
|                            |                                              |                                |                        |                              |                  |                      |      |

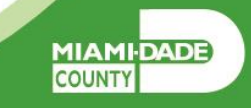

7

#### 2. Select the Nominate Participants hyperlink.

### 3. Select the Add Nominees hyperlink.

|                                                                                                    | * •                                                                                                    |          | in              | ferm     | s |
|----------------------------------------------------------------------------------------------------|----------------------------------------------------------------------------------------------------|----------|-----------------|----------|---|
| C Manager Self-Service                                                                                                    | Performance Process                                                                                                    | <b>^</b> | Q 🥥             | : .      |   |
| Performance Process                                                                                                    | « MDC-Prof/Supervisory Review ME                                                                                                    | Save     | Submit for Appr | roval    | ^ |
| Steps and Tasks C                                                                                                    | Manager Evaluation - Update and Submit                                                                                                    |          | 49 Print 1 6    | - Notify |   |
| Michelle Lazo<br>MDC-Prof/Supervisory Review ME<br>02/08/2021 - 02/08/2022 Deriview<br>• Nominale Participants<br>Due Date 0008/0222<br>• Review Participant Evaluations<br>Due Date 0108/0222<br>• Review Self Evaluation<br>Due Date 01/22/2022<br>• Complete Manager Evaluation | Manager Evaluation - Opcate and Submit         Michelle Lazo         Actions -         Job Title       Human Resources Manager       Manager       Dena Kelly         Document Type       MDC-Prot/Supervisory Review ME       Period       02/06/2022         Template       Employee Performance Eval       Document ID       52353         Status       Evaluation in Progress       Due Date       01/30/2022         * Employee Data       Employee ID       00035495         Department       PD03110100       PERSONNEL MANAGEMENT - SUPPORT |          | ∰ Pint I E      | 2 Notity |   |
| Due Date 01/00/2022     Update and Submit                                                                                                    |                                                                                                    |          |                 |          |   |
| Pending Approval<br>Share with Employee                                                                                                    | Expand All [ Collapse All ] Collapse * Achievements for obstance All Ratings [ @ Cancel Evaluation * Section 1 - PERFORMANCE OBJECTIVES • Expand ] • Collapse * Achievement of obstance All (the quantity and quality of output) and accomplishing unit goals. Manager Rating • Section 1 - PERFORMENT OF OBJECTIVES • Citer • B I U I I III • Collapse                                                                                                    |          |                 |          |   |
|                                                                                                    | Created By Template 12/27/2021 7:29AM                                                                                                    |          |                 |          | ~ |

#### 4. Select the Add Participants hyperlink

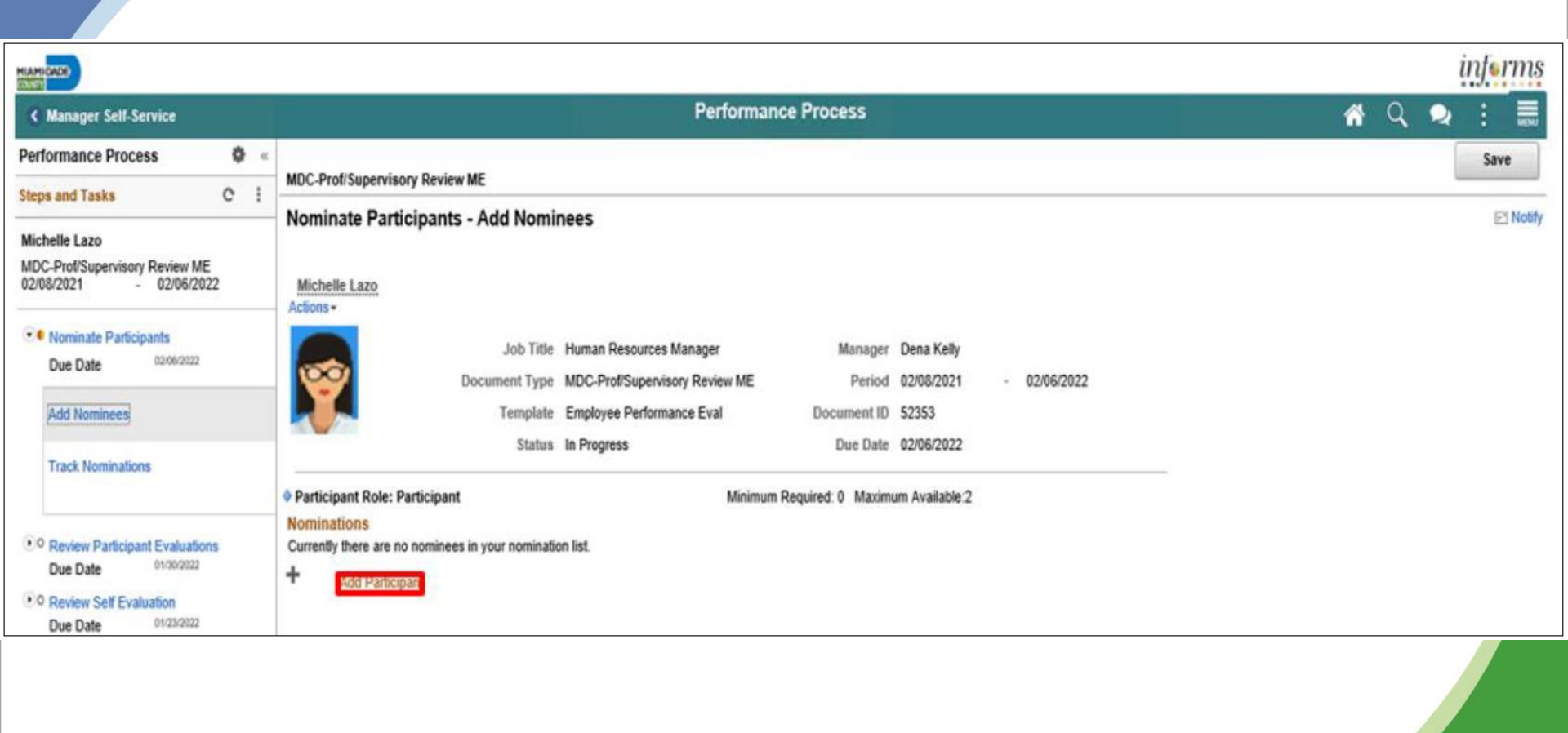

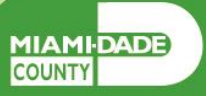

### 5. Input the search criteria for the person who you're nominating

| HARLINS                                                                                                    |                                                                                                    | informs    |
|----------------------------------------------------------------------------------------------------|----------------------------------------------------------------------------------------------------|------------|
| ¢ Manager Self-Service                                                                                                    | Performance Process                                                                                                    | 🕷 Q. 🧙 🕴 🗮 |
| Performance Process © = MDC-Prof S                                                                                                    | pervisory Review ME                                                                                                    | Save       |
| Michelle Laco<br>MDC-ProfiSupervisory Review ME<br>02/06/2021 02/96/2022 Michelle L                                                                                                    | Participants - Add Nominees                                                                                                    | 12 hday    |
| • 9 Tamone Participante                                                                                                    | Person Search                                                                                                    | ×          |
| Due Date services                                                                                                    | Person Search<br>Nominate Participants<br>Instructions                                                                         | Heb        |
| * <sup>1</sup> Review Partzgant Evaluation<br>Due Data<br>* <sup>2</sup> Review Partzgant Evaluation<br>Due Data<br>* Complete Manager Evaluation<br>Due Data<br>* Update and Submit:<br>Pending Approval<br>Shars with Employee<br>Pending Advectedpament | Search Critoria  Search Critoria  Name X2Ved   Lost Name Lost Name First Name First Name ACName Search Return to Previous Page |            |

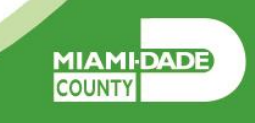

#### 6. Select the checkbox beside the applicable search result.

### 7. Select the nominee and then the **OK** button.

|                                                    |                  |             | Person Search     |     | x   |           |
|----------------------------------------------------|------------------|-------------|-------------------|-----|-----|-----------|
| Manager Self-Service                               |                  |             |                   |     |     | <u> </u>  |
| formance Process 🔹 🤹                               | MDC-Prof/Superv  | Search F    | esults            |     | · ^ | Save      |
| is and Tasks C i                                   | Nominate Pa      | ×           | Xavier Alvarez    | 0 ^ |     | ET Notify |
| helle Lazo<br>C-Prof/Supervisory Review ME         | Noninate i d     |             | Xavier Bercy      | θ   |     |           |
| 0/2021 - 02/00/2022                                | - Actions *      |             | Xavier Boone      | θ   |     |           |
| Nominate Participants Due Date 02004/2022          |                  |             | Xavier Borbolla   | θ   |     |           |
| Add Nominees                                       |                  |             | Xavier Bussiere   | θ   |     |           |
| Track Nominations                                  | Dertisionet Dele |             | Xavier Caraballo  | θ   |     |           |
| Baview Participant Evaluations                     | Nominations      |             | Xavier Dixon      | θ   |     |           |
| Due Date 01/30/2022                                | + Add Part       |             | Xavier Giraldo    | 0   |     |           |
| Due Date 01/23/2022                                |                  |             | Xavier Guerra     | 0   |     |           |
| Complete Manager Evaluation<br>Due Date 01/39/2022 |                  |             | Xavier Hopkins    | 0   |     |           |
| Update and Submit                                  |                  |             | Xavier Jackson    | 0   |     |           |
| Pending Approval                                   |                  |             | Xavier Lightbourn | 0   |     |           |
| Share with Employee                                |                  |             | Xavier Mcintyre   | 0   |     |           |
| Pending Acknowledgement                            |                  |             | Xavier Ondaro     | 0   |     |           |
|                                                    |                  |             | Xavier Peresrego  | 0 . |     |           |
|                                                    |                  |             |                   |     |     |           |
|                                                    |                  | 01          |                   |     |     |           |
|                                                    |                  | Return to F | hevious Page      |     | ~   |           |
|                                                    |                  | -           |                   |     |     |           |

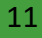

COUNTY

### 8. Select the Submit Nominations button.

|                                                                          |                                                                                                    |                                                                                                    | inferms                 |
|--------------------------------------------------------------------------|----------------------------------------------------------------------------------------------------|----------------------------------------------------------------------------------------------------|-------------------------|
| K Manager Self-Service                                                   |                                                                                                    | Performance Process                                                                                                    | 🐔 Q, 오 🗄 🗮              |
| Performance Process Ø «                                                  | MDC ProfiSupervision Review ME                                                                                  |                                                                                                    | Save Submit Nominations |
| Steps and Tasks C I                                                      | Nominate Participants - Add Nominees                                                                            |                                                                                                    | E Notify                |
| Michelle Lazo<br>MDC-Prot/Supervisory Review ME<br>02/08/2021 02/06/2022 | Michelle Lazo<br>Actions -                                                                                      |                                                                                                    |                         |
| Add Nominees                                                             | Job Title Human Resou<br>Document Type MDC-Prof/Sup<br>Template Employee Per<br>Status In Progress              | Inces Manager Manager Dena Kelly<br>Dervisory Review ME Period 02/08/2021 - 02/06/2022<br>formance Eval Document ID 52353<br>Due Date 02/06/2022 |                         |
| Review Participant Evaluations     Due Date     D1002022                 | You have selected nominations for addition. The nominations w     Participant Role: Participant     Nominations | vill be added when the transaction is saved.<br>Minimum Required: 0 Maximum Available:3                                                          |                         |
| Review Self Evaluation     Due Date     01/23/2522                       | Nominee                                                                                                    | Delete                                                                                                    |                         |
| Complete Manager Evaluation<br>Due Date 01/00/2022                       | Xavier Alvarez                                                                                                  | Û                                                                                                    |                         |
| Update and Submit                                                        | + Add Participant                                                                                               |                                                                                                    |                         |

#### 9. Select the **Confirm** button

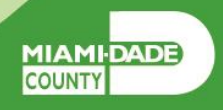

Managers must complete an annual performance evaluation for their employees in Miami-Dade County. Managers must rate their employees on four or seven objectives. An Overall Rating is generated by INFORMS and is based on an average of the individual ratings. The rating model for both the individual objectives and the overall objective is the same:

- 1. Unsatisfactory
- 2. Needs Improvement
- 3. Satisfactory
- 4. Above Satisfactory
- 5. Outstanding
- X. Does not apply

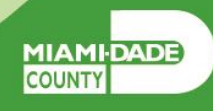

#### Navigate to Manager Self-Service > Team Performance

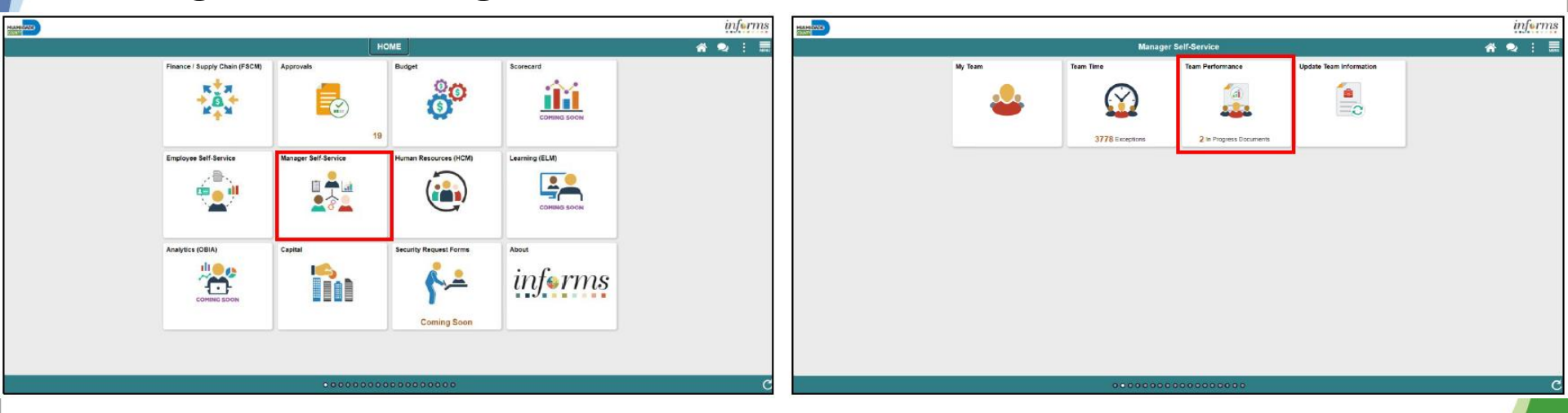

MIAMI-DADE

### 1. Select the Employee Name under Current Documents.

| Manager Self-Service       |                                               | Team Performa        | ince                   |                              |                  |           | <b>* 2</b> :                         | MENU |
|----------------------------|-----------------------------------------------|----------------------|------------------------|------------------------------|------------------|-----------|--------------------------------------|------|
| Current Documents          | Current Documents                             |                      |                        |                              | Create Documents | 5         | Related Information                  |      |
| Historical Documents       |                                               |                      |                        |                              |                  |           | Add Analytics                        | *    |
| 🗹 Administrative Tasks 🛛 🗸 | T                                             |                      |                        |                              | 2 m              | ows<br>NJ | ← Performance Status                 | ρ    |
|                            | Name / Job Title                              | Document Type        | Document Status        | Period Begin / Period<br>End | Next Due Date    |           | You are not authorized for this page | ž.   |
|                            | Ch, Hr Comp & Job Analysis                    | MDC-Annual Review EE | Approval - Submitted   | 04/26/2021<br>04/25/2022     | 04/18/2022       | >         |                                      |      |
|                            | Emanuel Sumrall<br>Senior Executive Secretary | MDC-Annual Review EE | Evaluation in Progress | 04/22/2021<br>04/22/2022     | 04/15/2022       | >         | •                                    |      |
|                            |                                               |                      |                        |                              |                  |           |                                      |      |

**Note:** The Current Performance Documents Page displays documents that are currently listed as "In Progress".

**Note:** At this point, you can nominate a secondary preparer to review and comment on the employee's performance.

- 2. Select the applicable Manager Rating from the dropdown.
- 3. Input the applicable details within the Manager Comments field.
- 4. Select the **Spell Check** option, if desired.

|                                                                                                    |                                                                                            |   | i     | nfo | rms    |
|----------------------------------------------------------------------------------------------------|--------------------------------------------------------------------------------------------|---|-------|-----|--------|
| Team Performance                                                                                          | Performance Process                                                                        | * | 2     | :   | MENU   |
| Performance Process 🔅 «                                                                                   |                                                                                            |   |       |     | ^      |
| Steps and Tasks C 🗄                                                                                       | MDC-Annual Review EE                                                                       |   |       |     |        |
| Dixie Enriquez<br>MDC-Annual Review EE<br>04/26/2021 04/25/2022 Overview                                  | Manager Evaluation - Pending Approval<br>Section 1 - PERFORMANCE OBJECTIVES                | - | Print | ₽ N | iotify |
| Nominate Participants<br>Due Date 04/18/2022     OR Review Participant Evaluations<br>Due Date 04/18/2022 |                                                                                            |   |       |     |        |
| Review Self Evaluation<br>Due Date 04/11/2022                                                             | Manager Rating 4 - Above Satisfactory 👫 Avg Rating 4 - Above Satisfactory 4.00 🖫           |   |       |     |        |
| Complete Manager Evaluation<br>Due Date 04/18/2022                                                        | Manager Comments Enter quantity of work here.                                              |   |       |     |        |
| <ul> <li>Update and Submit</li> </ul>                                                                     |                                                                                            |   |       |     |        |
| Pending Approval                                                                                          |                                                                                            |   |       |     |        |
| Share with Employee                                                                                       | Created By Template 04/25/2022 12:44PM<br>Last Modified By Dionte Sowers 04/25/2022 3:32PM |   |       |     |        |
|                                                                                                    |                                                                                            |   |       |     |        |

Note: Please follow steps 2-4 for each sub-section within section one.

MIAMI-DADE

### 5. Input Manager Comments in the Section 3 – Ways an Employee Can Improve section.

|                                                                                                    |                                                                                                    | informs            |
|----------------------------------------------------------------------------------------------------|----------------------------------------------------------------------------------------------------|--------------------|
| C Team Performance                                                                                                    | Performance Process                                                                                  | A 🤉 : 📰            |
| Performance Process 🔹 «<br>Steps and Tasks C 🗄                                                                                                    | MDC-Annual Review EE                                                                                 |                    |
| Dixie Enriquez<br>MDC-Annual Review EE<br>04/26/2021 <sup>®</sup> 04/25/2022 Overview<br>● • Nominate Participants<br>Due Date 04/16/2022<br>● • Review Participant Evaluations<br>Due Date 04/16/2022 | Manager Evaluation - Pending Approval Manager Rating 4 - Above Satisfactory                          | 🧱 Print   🖻 Notify |
| Complete Manager Evaluation     Due Date 04/1/2022      Complete Manager Evaluation     Due Date 04/18/2022      Lictate and Submit                                                                    | <ul> <li>Section 3 - Ways employee can improve</li> <li>Ways employee can improve Summary</li> </ul> |                    |
| Pending Approval     Share with Employee                                                                                                    | Manager Comments enter manager comments here.                                                        |                    |
|                                                                                                    |                                                                                                    |                    |

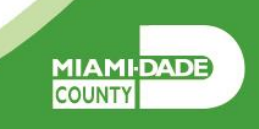

- 6. Select the **Save** button.
- 7. Select the **Submit for Approval** button. The evaluation gets routed to the Reviewer. Finally, select the **Confirm** button.

| C Team Performance                                                        | Performance Process                                                                                                    | 🖷 Q, 🗛 🗄 🛄               |
|---------------------------------------------------------------------------|----------------------------------------------------------------------------------------------------|--------------------------|
| Performance Process 0 -                                                   |                                                                                                    | Save Submit for Approval |
| Steps and Tasks C I                                                       | NO, Annua Invite (L                                                                                                    |                          |
| Luis Zamuria                                                              | Manager Evaluation - Update and Submit                                                                                                    | @Peet 1 E Notly          |
| MOC-Annual Review EE                                                      | Lois Zamoria                                                                                                    |                          |
| 12012021 12/17/2021 Overview                                              | had Tale this Second Houses Description                                                                                                    |                          |
| * C Isoniado Participante                                                 | Processor Trans. MPA Januar Barlan EF Processor 1987/2011 - 12012/2011                                                                                         |                          |
| Due Date sinkeren                                                         | Tentility Endown Defenses Ford Provident Different D                                                                                                    |                          |
| • 9 Review Participant Evaluations                                        | Entre Entrete entretace eval                                                                                                    |                          |
| Due Date speaking                                                         | Junia Lianandi e Program Unit Unit Unit 1/2 10/2021                                                                                                    |                          |
| • • Review Self Evaluation                                                | · Employee Cuta                                                                                                    |                          |
| CALCULA COURSES                                                           | Employee ID 00299376                                                                                                    |                          |
| <ul> <li>Complete Manager Exatuation</li> <li>Des Date country</li> </ul> | Cepartment P003110100 PERSONNEL MANAGEMENT - SUPPORT                                                                                                    |                          |
| Update and Salarait                                                       |                                                                                                    |                          |
| Bandley Lawrence                                                          | Enter ratings and comments for each section in this evaluation, if applicable. At any point in time you can save this evaluation by selecting the Save button. |                          |
| renard Approva                                                            | Expand All                                                                                                    |                          |
| Share with Employee                                                       |                                                                                                    |                          |
|                                                                           |                                                                                                    |                          |
|                                                                           | <ul> <li>Section 1 - PERFORMANCE OBJECTIVES</li> </ul>                                                                                                    |                          |
|                                                                           | Expand   * Column                                                                                                    |                          |
|                                                                           |                                                                                                    |                          |
|                                                                           | QUANTITY OF WORK                                                                                                    |                          |
|                                                                           | Description Includes amount of work performed.                                                                                                    |                          |
|                                                                           | Manager Rating S-Outstanding 🖗 🖪                                                                                                    |                          |
|                                                                           |                                                                                                    |                          |
|                                                                           | Manager Connerson M. A                                                                                                    |                          |
|                                                                           | Neurose Promote                                                                                                    |                          |
|                                                                           | and agen (contractor)                                                                                                    |                          |
|                                                                           |                                                                                                    |                          |
|                                                                           |                                                                                                    |                          |
|                                                                           |                                                                                                    |                          |
|                                                                           |                                                                                                    |                          |

MIAMI-DADE

- INFORMS will provide an email notification, with an embedded link to access the document, for the Reviewer to review and approve the performance evaluation. Reviewers can also view the document in their approvals tile in INFORMS.
- **Note:** The Reviewer cannot edit the evaluation. The Reviewer can only provide comments when approving or denying the evaluation.
- INFORMS will display a confirmation message once the Reviewer has approved the Performance Evaluation then route an email notification to the Manager.

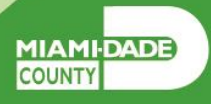

### Navigate to **Approvals**

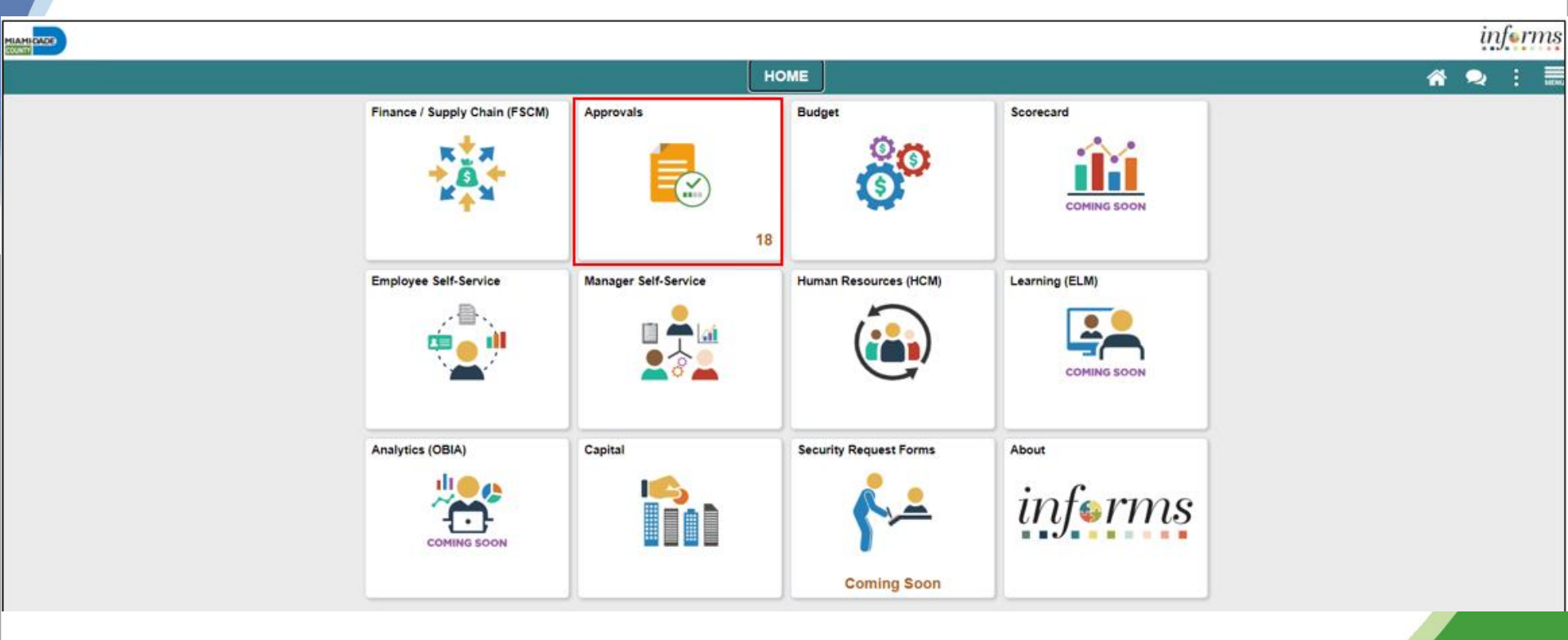

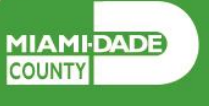

- Select the **Performance** pane. Note, performance evaluation documents that have been prepared by the Rater and require approval by the Reviewer are displayed.
- 2. Select the **Performance** option for your employee and then select your employee.

| MIAMICADO    |               |                                                    | informs   |
|--------------|---------------|----------------------------------------------------|-----------|
| < HOME       |               | Pending Approvals                                  | 🐔 🔍 🗢 : 🛲 |
| View By Type | ¥ ¥           |                                                    |           |
| IIA 🌐        | 1 All         |                                                    | 1 row     |
| Performance  | 1 Performance | 4 - Above Satisfactory<br>01/01/2021 To 01/01/2022 | Routed >  |
|              |               |                                                    |           |
|              |               |                                                    |           |
|              |               |                                                    |           |
|              |               |                                                    |           |
|              |               |                                                    |           |

MIAMIDADE

3. Select the View Document Detail link.

| AMIGAGE                            |                          | informs      |
|------------------------------------|--------------------------|--------------|
| C Pending Approvals                | Performance              | 🐔 Q, 🗪 i 🛲   |
| Les Chatham<br>Accountant 2        |                          | Approve Deny |
| A In Process                       |                          |              |
| Performance Summary                |                          |              |
| Document Type MDC-Annual Review EE | Manager Emerald Rite     | chie         |
| Period Begin Date 01/01/21         | Period End Date 01/01/22 |              |
| Rating 4 - Above Satisfactory      | View Perfor              | mance Detail |
| Approver Comments                  |                          |              |
| ^                                  |                          |              |
| ~                                  |                          |              |
| Approval Chain                     |                          |              |
|                                    |                          |              |
|                                    |                          |              |
|                                    |                          |              |
|                                    |                          |              |
|                                    |                          |              |
|                                    |                          |              |
|                                    |                          |              |
|                                    |                          |              |
|                                    |                          |              |
|                                    |                          |              |
|                                    |                          |              |
|                                    |                          |              |

ADE

COUNTY

4. Review all sections of the performance evaluation document and check to see if the document contains any attachments. 5. Once the Reviewer has reviewed the entire performance evaluation, select the Approval button on the top left corner of the screen.

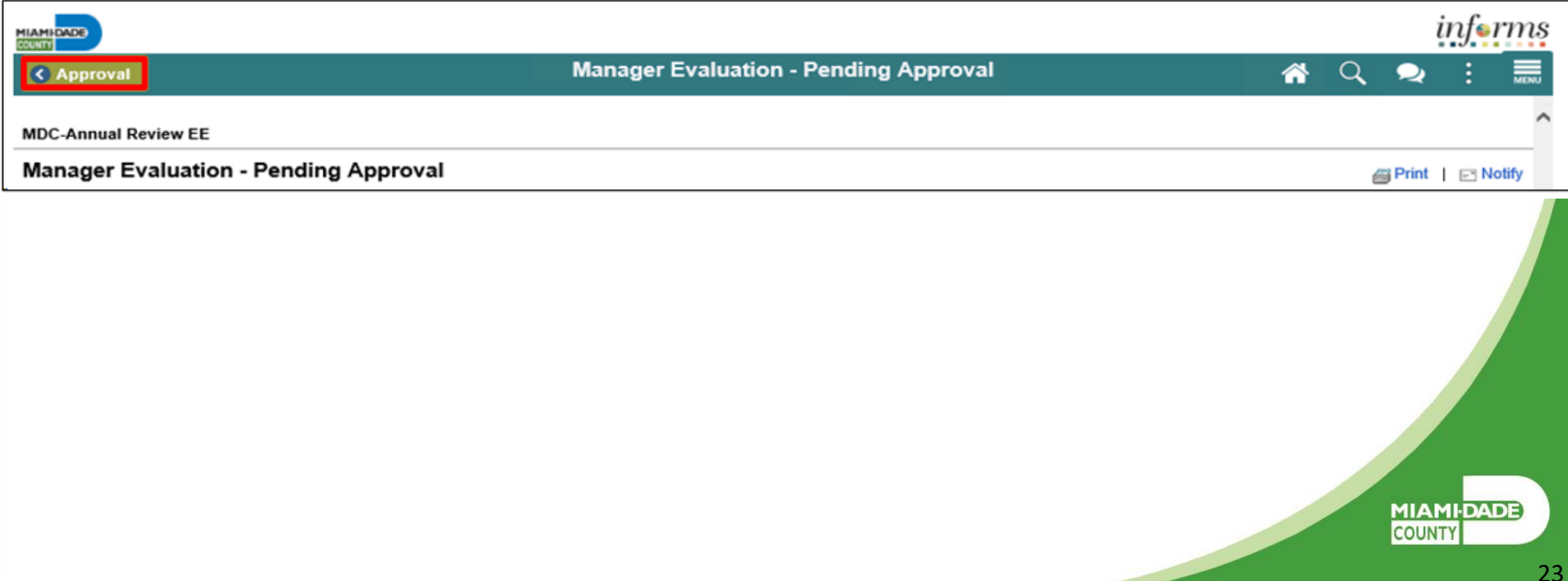

6. Select the **Approver Comments** field and enter desired information. Once desired information is entered, click on **Approve** button.

**Note** the reviewer also has the option to deny in which case the reviewer would provide the reasons for denial. At this point the document will route back to the Rater (employee's manager) to be amended and the Rater will then have to resubmit the evaluation to the Reviewer.

|                                    |                          | in∫∎rms      |
|------------------------------------|--------------------------|--------------|
| C Pending Approvals                | Performance              | 🕋 ର୍ 🧙 🗄 🗏   |
| Les Chatham<br>Accountant 2        |                          | Approve Deny |
| n Process                          |                          |              |
| Performance Summary                |                          |              |
| Document Type MDC-Annual Review EE | Manager Emerald Ritchie  |              |
| Period Begin Date 01/01/21         | Period End Date 01/01/22 |              |
| Rating 4 - Above Satisfactory      | View Performance Deta    | a            |
| Approval Chain >                   |                          |              |
|                                    |                          |              |
|                                    |                          |              |
|                                    |                          |              |

7. Select the **Submit** button.

| Cancel | Approve                                                      |
|--------|--------------------------------------------------------------|
| You a  | e about to approve this request.                             |
| Appro  | ver Comments                                                 |
| I appr | ove the evaluation for Les Chatham for this evaluation perio |
|        | ~                                                            |
|        |                                                              |
|        |                                                              |
|        |                                                              |
|        |                                                              |
|        |                                                              |

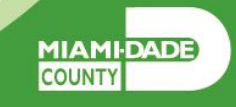

**8. Select Pending Approvals** to check if there are any more approvals pending.

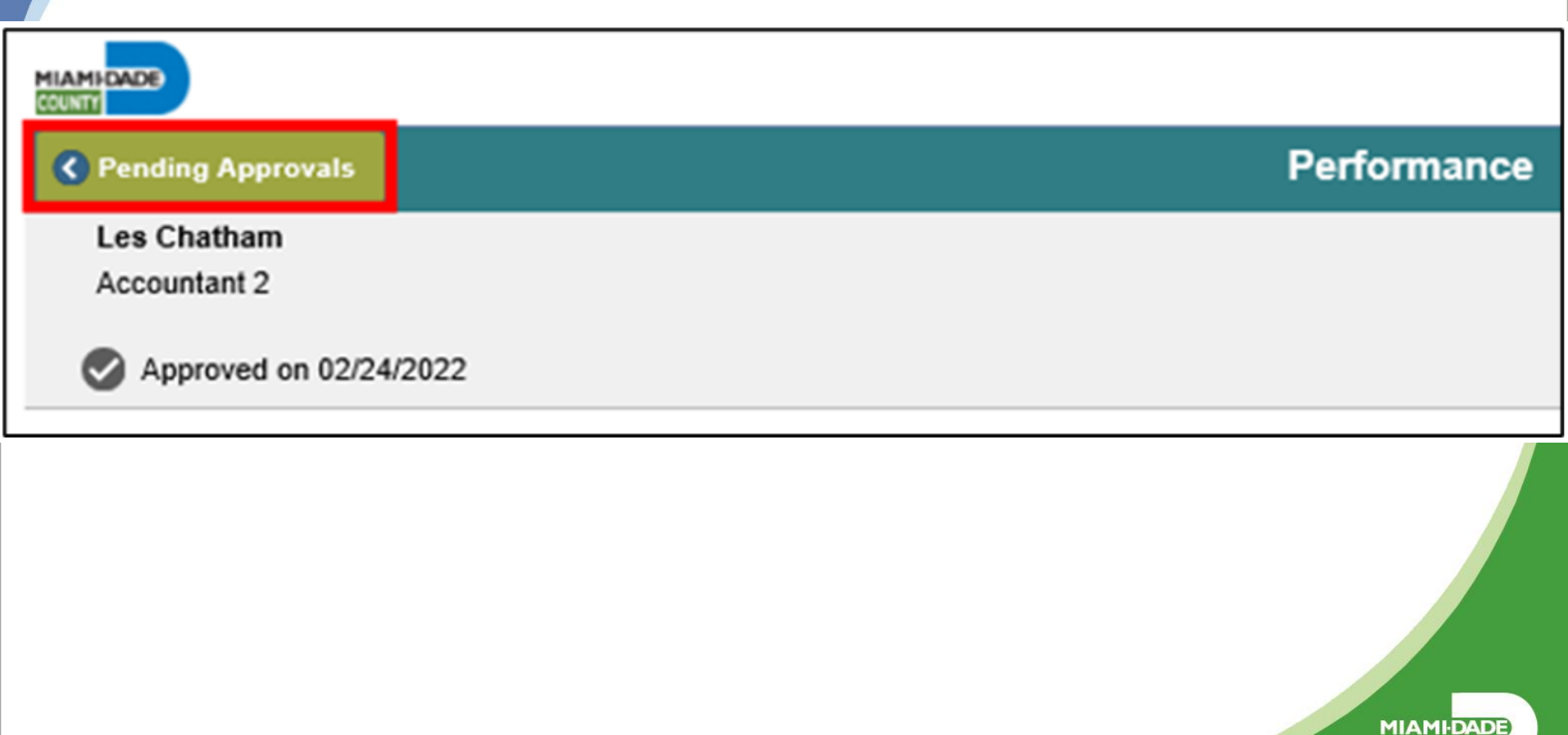

COUNTY

### Lesson 4: Share Evaluation with Employee as Manager

### Navigate to Manager Self-Service > Team Performance

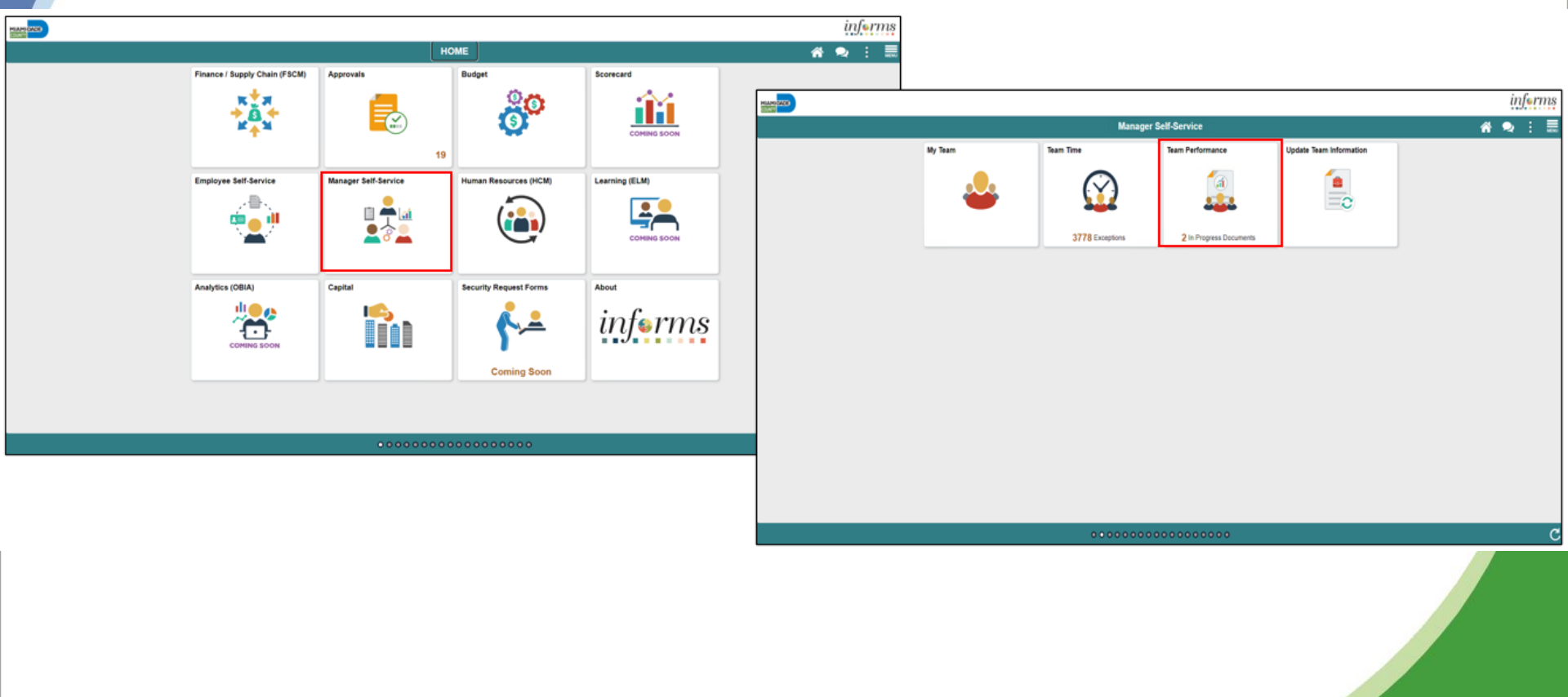

MIAMI-DADE

# Lesson 4: Share Evaluation with Employee as Manager Continued

### Select Current Document and then MDC-Annual Review EE.

1.

|                           |                             |                      |                     |                              | infor          | ms          |
|---------------------------|-----------------------------|----------------------|---------------------|------------------------------|----------------|-------------|
| K Manager Self-Service    |                             | Team Performance     |                     | <b>^</b> C                   | λ 🗢 🗄          | MENU        |
| Current Documents         | Current Documents           |                      |                     |                              | Create Documen | ts          |
| Delegated Documents       |                             |                      |                     |                              |                |             |
| Historical Documents      | T                           |                      |                     |                              |                | 1 row<br>∼↓ |
| View-Only Documents       | Name / Job Title            | Document Type        | Document Status     | Period Begin /<br>Period End | Next Due Date  |             |
| Create Documents by Group | Les Chatham<br>Accountant 2 | MDC-Annual Review EE | Approval - Approved | 01/01/2021<br>01/01/2022     | 12/25/2021     | >           |
|                           |                             |                      |                     |                              |                |             |
|                           |                             |                      |                     |                              |                |             |

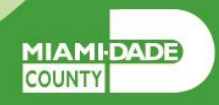

## Lesson 4: Share Evaluation with Employee as Manager Continued

### 2. Select Share with Employee.

|                                                                                                    |                                                             |                                                                                          |                                              |                                                      | 1               | nform    |
|----------------------------------------------------------------------------------------------------|-------------------------------------------------------------|------------------------------------------------------------------------------------------|----------------------------------------------|------------------------------------------------------|-----------------|----------|
| < Team Performance                                                                                            | Perfo                                                       | rmance Process                                                                           |                                              | <b>*</b>                                             | Q 🔍             | :        |
| Performance Process 🔅 «                                                                                       | MDC-Annual Review EE                                        |                                                                                          |                                              |                                                      | Share with En   | ployee   |
| Les Chatham<br>MDC-Annual Review EE<br>01/01/2021 - 01/01/2022 Overview                                       | Manager Evaluation - Update and<br>Les Chatham<br>Actions - | d Share                                                                                  |                                              |                                                      | @ Print         | E Notify |
| O Nominate Participants     Due Date 12/25/2021      O Review Participant Evaluations     Due Date 12/25/2021 | Job Title<br>Document Type<br>Template<br>Status            | Accountant 2<br>MDC-Annual Review EE<br>Employee Performance Eval<br>Approval - Approved | Manager<br>Period<br>Document ID<br>Due Date | Emerald Ritch<br>01/01/2021 -<br>28399<br>12/25/2021 | ie<br>01/01/202 | 2        |
| Review Self Evaluation<br>Due Date 12/18/2021     Complete Manager Evaluation<br>Due Date 12/25/2021          | ▼ Employee Data<br>Employee ID<br>Department                | 00319256<br>FN06020000 ACCOUNTING SECTION                                                |                                              |                                                      |                 |          |
| Update and Submit     Pending Approval     Share with Employee                                                | • Expand All   • Collapse All   • View C                    | Braphical Rating                                                                         |                                              |                                                      |                 |          |

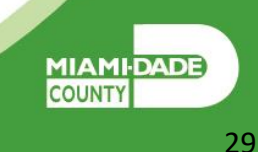

# Lesson 4: Share Evaluation with Employee as Manager Continued

3. Select the **Confirm** button. This will complete the process. The evaluation will close out (edits can no longer be made) and move to the employee's historical folder as well as the manager's historical folder.

| S                                                                              | hare with Employee                                                                                       | ×                            |
|--------------------------------------------------------------------------------|----------------------------------------------------------------------------------------------------|------------------------------|
| ect confirm to share<br>at with the employee<br>on selecting confirm<br>ument. | this document with the employee. Ne to discuss your evaluation.<br>your electronic signature will be add | ext you should<br>ed to this |
| Confirm                                                                        | Cancel                                                                                                   |                              |

DADE

COUN.

### **Course Summary**

Congratulations on completing the overview of Manager Self-Service ePerformance Management. You now understand how to:

- Request Nominations
- Prepare an Evaluation as a Manager
- Review an Employee Evaluation as a Manager's Supervisor
- Share the Evaluation with your Employee as a Manager

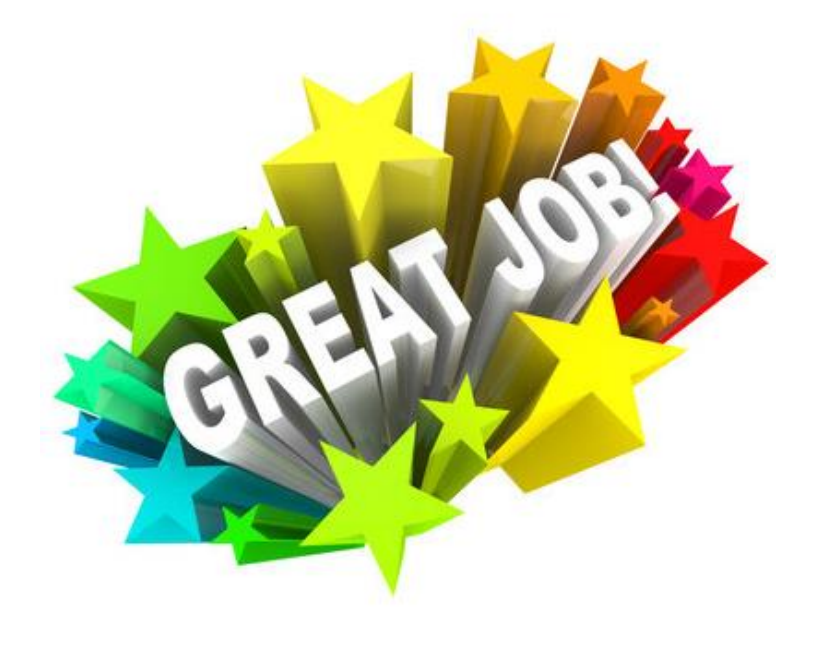

MIAMIDADE

# Additional Training and Job Aids

Users may be eligible to take the following training courses based on their INFORMS roles:

 INFORMS Training Webpage: <u>https://www.miamidade.gov/global/humanresources/training/informs.page</u>

# User Productivity Kits (Available on the INFORMS Training Webpage):

- Prepare an Employee's Evaluation as a Manager
- Review an Employee's Evaluation as a Manager's Supervisor
- Share the Evaluation with the Employee as a Manager
- Request Nominations

For additional information, be sure to visit:

• <u>www.miamidade.gov/informs</u>

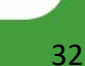